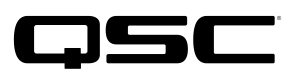

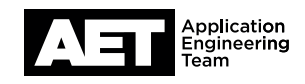

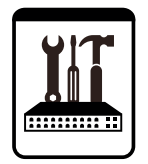

Switch Configuration Example **for Q-SYS™ Platform** Artel Video Systems ARG Quarra

# **Important Note**

This switch configuration example is intended to serve as a network setup guideline for systems using Q-LAN audio and video streaming within your Q-SYS system and should be used alongside the Q-SYS Q-LAN Networking Overview tech note for deeper setup insight. Keep in mind that QSC is unable to provide live network configuration support for third-party switch configuration. To learn more about network switch qualification services and the plug-and-play Q-SYS NS Series preconfigured network switches, visit http://www.qsc.com/switches.

This document applies to this Artel Video Systems switch: **ARG Quarra** 

# Introduction

As of release 5.3.x, Q-SYS Designer software now supports AES67-standard interoperability. The AES67 standard does not prescribe a method of discovery for devices so manufacturers are free to implement one or more discovery services for their devices. In this configuration document, the process uses Bonjour as the discovery method for AES67 devices.

Q-SYS Designer now also offers a selection of Differential Services Code Point (DSCP) setting presets to optimize Quality of Service (QoS) for different types of deployment. DSCP codes are a six-bit value placed in the IP header of data packet, and they instruct a network switch to handle various types of data with defined levels of priority that ensure proper QoS.

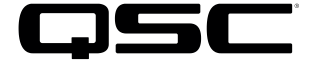

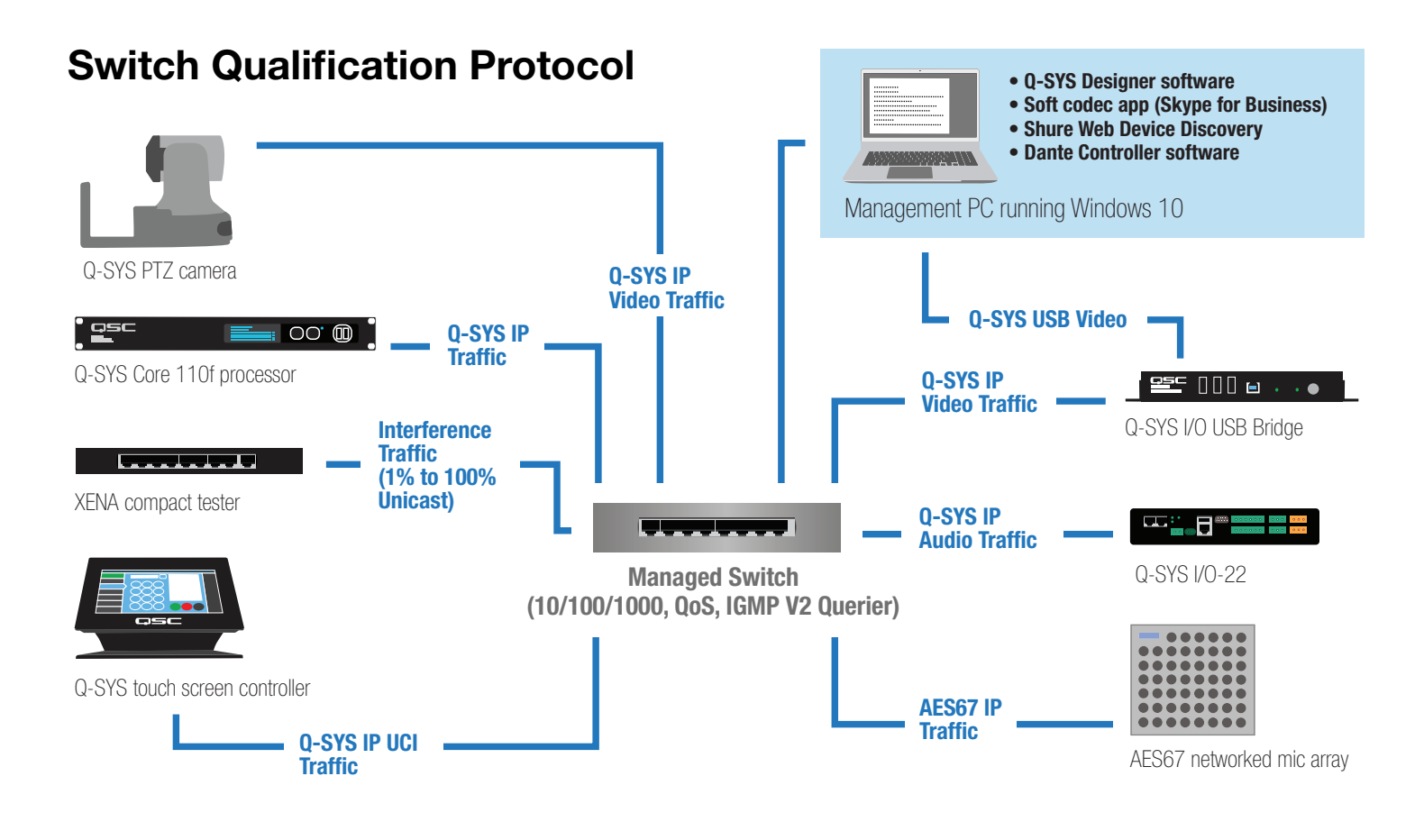

# Selecting QoS presets in a Q-SYS design file

| Design Properties | X             |
|-------------------|---------------|
| PTPv2 Domain      | Default (0) 🔹 |
| PTP Priority      | 100           |
| QoS Preset        | QLAN •        |
| PTPv2 DSCP Value  | 46            |
| Audio DSCP Value  | 34            |
| Camera DSCP Value | 26            |

- 1. In Q-SYS Designer, open the design. Make sure it is disconnected from the Core processor (press F7 or select File > Disconnect).
- Select File > Design Properties. 2.
- З. Select the appropriate QoS preset (See specification table below.)

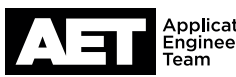

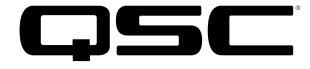

# **Specifications**

| Preset              | Q-LAN                                     | Audinate                                  | Manual                                                    |
|---------------------|-------------------------------------------|-------------------------------------------|-----------------------------------------------------------|
| Use for:            | <ul> <li>Q-LAN-only network</li> </ul>    | <ul> <li>DANTE-only network</li> </ul>    | <ul> <li>If custom DSCP settings are necessary</li> </ul> |
|                     | <ul> <li>Q-LAN + AES67 network</li> </ul> | <ul> <li>DANTE + Q-LAN network</li> </ul> |                                                           |
|                     |                                           | DANTE + Q-LAN + AES67 network             |                                                           |
| QoS class assigned: | PTPv2: 46                                 | PTPv2: 56                                 | PTPv2: 56                                                 |
|                     | Audio: 34                                 | Audio: 46                                 | Audio: 46                                                 |
|                     | Camera: 26                                | Camera: 26                                | Camera: 26                                                |

4. Leave the PTPv2 Domain and PTP Priority settings at default. Click **OK**.

5. To save the settings, press **F5** or select **File > Save to Core & Run**.

# Configuring the network switch for Q-SYS

The network switch's default IP address is **10.0.0.181** and subnet is **255.255.255.0**. Make sure your computer's NIC uses an IP address that is within that subnet domain.

## Resetting the switch to factory defaults

It is good practice to start with the switch set to its factory defaults. If the switch is brand new it will already be set this way, but if it is not you should perform a simple, basic reset. Do not reset the switch while it is in a live network because it would cause outages in the network. In addition to the switch you will need only a regular network cable. Use the following procedure to reset the switch.

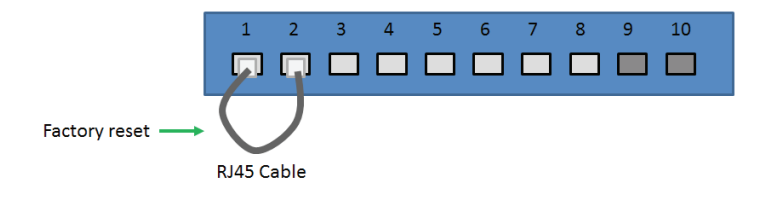

- Start with the network switch off (i.e., with the power cable unconnected). Plug the cable into Port 1 and Port 2, to form a loop between them. Plug the switch's power cable in. As Port 2 receives the loopback packets from Port 1 (transmitted in the first minute after the switch turns on), the switch will reset itself and reboot.
- 2. Disconnect the looped network cable from the switch. The switch is now reset to factory default settings.
- 3. Alternatively, the switch can be reset using its Web GUI, under **Maintenance**.

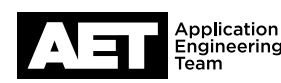

З

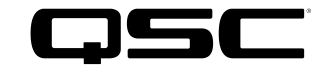

# **Configuring the switch**

With a network cable, connect the computer's network interface card (NIC) to a port on the switch.

| nttp://10.0.0.181 | requires a u:  | sername and passw | ord. |
|-------------------|----------------|-------------------|------|
| our connection to | this site is n | ot private.       |      |
|                   |                |                   |      |
| User Name:        | admin          |                   |      |
| Password:         |                |                   |      |
|                   |                |                   |      |
|                   |                |                   |      |

# System Information Configuration

| System Contact  | M.R.           |  |
|-----------------|----------------|--|
| System Name     | AET-Department |  |
| System Location | Costa Mesa     |  |

Save Reset

### **IP** Configuration

| Mode                | Host 🔻        |   |  |
|---------------------|---------------|---|--|
| DNS Server 0        | No DNS server | V |  |
| DNS Server 1        | No DNS server | • |  |
| DNS Server 2        | No DNS server | • |  |
| <b>DNS Server 3</b> | No DNS server | • |  |
| DNS Provv           |               |   |  |

#### IP Interfaces

|        |      |        | DHCPv4   |                  | IPv4         | 1              |
|--------|------|--------|----------|------------------|--------------|----------------|
| Delete | VLAN | Enable | Fallback | Current<br>Lease | Address      | Mask<br>Length |
|        | 1    |        | 0        | _                | 192.168.1.25 | 24             |

Add Interface

#### IP Routes

| Delete | Network | Mask Length | Gateway     | Next Hop VLAN |
|--------|---------|-------------|-------------|---------------|
| Delete | 0.0.0.0 | 0           | 192.168.1.1 | 1             |

### Add Route

Save Reset

- 2. Open a web browser and enter the switch's IP address, 10.0.0.181, into the address bar. The switch's Web GUI will open.
- 3. To log into the Web GUI, use the default user name admin with no password. Click Log In.

4. Optional but recommended: Go to Configuration > System > Information.

On the page titled System Information Configuration, enter information for System Contact (for example, the name of the person responsible for the network), System Name, and System Location. Click Save.

5. Go to **Configuration > System > IP**. Under the heading IP Interfaces, enter the switch's intended IP address and mask length (in bits) in the Address fieldunder IPv4. (It is good practice to assign IP addresses based on RFC1918 guidelines for private network usage. Class C networks, for example, are most common and use the 192.168.x.x range and a maximum subnet mask of 255.255.0.0.)

An entire IP subnet mask is 32 bits long. Each one of the four fields represents eight bits. Therefore, for example, a subnet mask of 255.255.255.0 would be stated as a mask length of 24, while a mask of 255.255.0.0 would be 16 bits long. Enter the appropriate value in the Mask Length field under IPv4.

If there is to be a gateway to allow the switch to be accessed from outside the VLAN, enter its IP address at Gateway under IP Routes. For Network, enter 0.0.0.0, and for Mask Length, enter 0. At Next Hop VLAN, enter 1. Click Save.

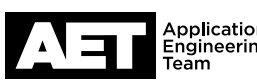

# Switch Configuration Example **for Q-SYS™ Platform** Artel Video Systems ARG Quarra

- **QSC**
- 6. Because the switch's IP address has changed, the browser will lose connection with it. If the switch's new IP address is on a different subnet than before (such as going from 10.10.0.181 to 192.168.x.x or 172.16.0.0 through 172.31.255.255), change the IP address of the computer's NIC to be on the same subnet.
- 7. Type the switch's new IP address into the browser's address bar. The Web GUI will open; log in as before.

# **NTP** Configuration

| Mode     | Enabled     | • |
|----------|-------------|---|
| Server 1 | 192.168.1.4 |   |

### Time Zone Configuration

|           | Time Zo        | one Configuration           |   |
|-----------|----------------|-----------------------------|---|
| Time Zone | (GMT-08:00) Pa | acific Time (US and Canada) | • |
| Acronym   | PST            | (0 - 16 characters)         |   |

### Daylight Saving Time Configuration

| Daylight             | Saving Time Mode |   |
|----------------------|------------------|---|
| Daylight Saving Time | Disabled         | ۲ |

| Por | tC | onfig | uration |       |      |                                          |        |           |      |         |        |            |               |                       |                             |       |
|-----|----|-------|---------|-------|------|------------------------------------------|--------|-----------|------|---------|--------|------------|---------------|-----------------------|-----------------------------|-------|
| Po  | rt | Link  | Current | Speed | ured | Adv                                      | Duplex | Ac<br>10M | 100M | d<br>1G | Enable | Flow Contr | ol<br>Curr Ty | Maximum<br>Frame Size | Excessive<br>Collision Mode | Frame |
|     |    |       | Current | <     | T T  | e la la la la la la la la la la la la la | 2      | 2         | 2    | 8       |        | Currick    | Cull IX       | 1518                  | < T                         |       |
|     | 1  |       | Down    | Auto  | •    |                                          |        |           |      |         |        | x          | x             | 1518                  | Discard •                   |       |
|     |    |       |         |       |      |                                          |        |           |      |         |        |            |               |                       |                             |       |

- Optional but recommended for larger system deployments: Go to Configuration > System > NTP. Under NTP Configuration, at Mode select Enabled. At Server 1, enter the IP address of the NTP server. Click Save.
- Go to Configuration > System > Time. Under Time Zone Configuration, select the applicable Time Zone and enter an identifying acronym, initialism, or name for it at Acronym.

Under **Daylight Saving Time Configuration**, enable or disable **Daylight Saving Time** as applicable.

Click Save.

10. Go to **Configuration > Ports**.

At **Port \*** (wildcard for all the ports), enter **1518** at **Maximum Frame Size**.

Press **Tab**. This should update the Maximum Frame Size fields on all the ports to display 1518 also.

Under Flow Control, select Enable on Port \*; . Click Save.

## **Users** Configuration

|                                                                                        | User Settings                                                                           |
|----------------------------------------------------------------------------------------|-----------------------------------------------------------------------------------------|
| User Name                                                                              | admin                                                                                   |
| Password                                                                               |                                                                                         |
| Password (again)                                                                       |                                                                                         |
| rivilege Level                                                                         | 15 🔻                                                                                    |
| Authentication                                                                         | Required                                                                                |
| Authentication<br>http://192.168.1.2<br>Your connection to                             | Required<br>5 requires a username and password.<br>o this site is not private.          |
| Save Reset<br>Authentication<br>http://192.168.1.2<br>Your connection to<br>User Name: | Required<br>5 requires a username and password.<br>o this site is not private.<br>admin |

11. Setting an admin password is optional but recommended.

Go to **Configuration > Security > Switch > Users**. Under the heading **Users Configuration**, click on the user name **admin**.

Under **User Settings**, at **Password** enter the admin password. Re-enter it at **Password (again)**. The password and re-entered password must match; click **Save**. (If they do not match, the **Save** button will be grayed out until you correct them.)

Log into the Web GUI using the user name **admin** and the password you just defined.

### QoS Ingress Port Classification

| Port | CoS  | DPL  | PCP  | DEI         | Tag Class. | DSCP Based | Address Mode |
|------|------|------|------|-------------|------------|------------|--------------|
| *    | <> T | <> • | <> • | <> <b>T</b> |            |            | <> •         |
| 1    | 0 •  | 0 •  | 0 •  | 0 •         | Disabled   |            | Source •     |
| 2    | 0 🔻  | 0 •  | 0 •  | 0 •         | Disabled   |            | Source •     |
| 3    | 0 🔻  | 0 🔻  | 0 •  | 0 •         | Disabled   |            | Source •     |
| 4    | 0 🔻  | 0 •  | 0 🔻  | 0 🔻         | Disabled   |            | Source 🔻     |
| 5    | 0 🔻  | 0 🔻  | 0 🔻  | 0 •         | Disabled   |            | Source •     |
| 6    | 0 🔻  | 0 🔻  | 0 •  | 0 •         | Disabled   |            | Source •     |
| 7    | 0 🔻  | 0 •  | 0 •  | 0 •         | Disabled   |            | Source 🔻     |
| 8    | 0 🔻  | 0 🔻  | 0 •  | 0 •         | Disabled   |            | Source 🔻     |
| 9    | 0 🔻  | 0 🔻  | 0 •  | 0 •         | Disabled   |            | Source 🔻     |
| 10   | 0 •  | 0 -  | 0 •  | 0 •         | Disabled   |            | Source •     |

Save Reset

 Go to Configuration > QoS > Port Classification. At Port \* select DSCP Based. The same selection should appear on all the ports. Click Save.

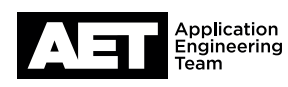

| DSCP      | Truet  | Oos Class | DPI        |
|-----------|--------|-----------|------------|
| *         | IIIUSL |           | ØFL<br>⇔ ₹ |
| 0 (BE)    |        | 0 •       | 0 -        |
| 1         |        | 0 •       | 0 •        |
| 2         |        | 0 •       | 0 •        |
| 3         |        | 0 •       | 0 •        |
| 4         |        | 0 -       | 0 -        |
| 5         |        | 0 •       | 0 •        |
| 6         |        | 0 *       | 0 •        |
| 7         |        | 0 •       | 0 •        |
| 8 (CS1)   |        | 5 -       | 0 •        |
| 9         |        | 0 •       | 0 •        |
| 10 (AF11) |        | 0 •       | 0 -        |
| 11        |        | 0 •       | 0 •        |
| 12 (AF12) |        | 0 •       | 0 •        |
| 13        |        | 0 •       | 0 •        |
| 14 (AF13) |        | 0 •       | 0 •        |
| 15        |        | 0 •       | 0 •        |
| 16 (CS2)  |        | 0 *       | 0 •        |
| 17        |        | 0 •       | 0 •        |
| 18 (AF21) |        | 0 •       | 0 •        |
| 19        |        | 0 🔻       | 0 •        |
| 20 (AF22) |        | 0 •       | 0 •        |
| 21        |        | 0 •       | 0 •        |
| 22 (AF23) |        | 0 •       | 0 •        |
| 23        |        | 0 •       | 0 •        |
| 24 (CS3)  |        | 0 •       | 0 •        |
| 25        |        | 0 •       | 0 •        |

#### 13. Go to Configuration > QoS > DSCP-Based QoS.

For a combined Audinate (Dante or AES67) and Q-SYS network, set these QoS parameters: DSCP 8 (CS1): Select Trust and at QoS Class, select 5. DSCP 26 (AF31): Select Trust and at QoS Class, select 5. DSCP 46 (EF): Select Trust and at QoS Class, select 6. DSCP 56 (CS7): Select Trust and at QoS Class, select 7. Click Save. For a combined AES67 and Q-SYS network, set these QoS parameters: DSCP 34 (AF41): Select Trust and at QoS Class, select 6. DSCP 46 (EF): Select Trust and at QoS Class, select 7. Click Save.

#### **PTP Clock Configuration**

| Delete | Clock<br>Instance  | Device Type | Profile |
|--------|--------------------|-------------|---------|
|        | No Clock Instances |             |         |
|        | Present            |             |         |

Add New PTP Clock Save Reset

#### **PTP Clock Configuration**

| Delete | Clock<br>Instance | Device Type | Profile      |
|--------|-------------------|-------------|--------------|
| Delete | 0                 | E2eTransp • | No Profile V |

Add New PTP Clock Save Reset

#### PTP Clock Configuration

| Delete | Clock<br>Instance | Device Type | Profile    |
|--------|-------------------|-------------|------------|
|        | Q                 | E2eTransp   | No Profile |

Add New PTP Clock Save Reset

### Port Enable and Configuration

|   |   |   |   | Port E | Enable |   |   |   |    |
|---|---|---|---|--------|--------|---|---|---|----|
| 1 | 2 | 3 | 4 | 5      | 6      | 7 | 8 | 9 | 10 |
| 1 |   |   | 1 |        |        |   |   |   |    |

| Protocol    | One-Way | VLAN Tag Enable | VID | PCP | DSCP |
|-------------|---------|-----------------|-----|-----|------|
| IPv4Multi 🔹 | False 🔻 | False 🔻         | 1   | 0 🔻 | 46   |

14. Go to Configuration > PTP. Click Add New PTP Clock.

A new row will appear in the table **PTP Clock Configuration**. The **Clock Instance** ID should be 0. At **Device Type**, select **E2eTransp**. Click **Save**.

15. Under Clock Instance, click 0. This will open the PTP Clock's Configuration and Status page for Clock Instance 0.

Under the heading **Port Enable and Configuration**, select every port shown under **Port Enable**.

Under the heading **Clock Default DataSet**, under **Protocol** select **IPv4Multi**. Under **DSCP**, enter **56** if the network is to be a combined Q-SYS / AES67 / Dante one or **46** if it is to be only Q-SYS and AES67.

### Click Save.

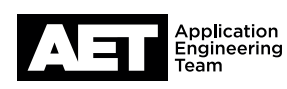

## IGMP Snooping Configuration

| Globa                        | al Configuration |   |      |
|------------------------------|------------------|---|------|
| Snooping Enabled             |                  |   |      |
| Unregistered IPMCv4 Flooding | Enabled          |   |      |
| IGMP SSM Range               | 232.0.0.0        | 1 | 8    |
| Leave Proxy Enabled          |                  |   | 10 C |
| Proxy Enabled                |                  |   |      |

### Port Related Configuration

| Port | Router Port | Fast Leave | Throttling         |  |  |
|------|-------------|------------|--------------------|--|--|
| *    |             |            | <> T               |  |  |
| 1    |             |            | unlimited •        |  |  |
| 2    |             |            | unlimited <b>v</b> |  |  |
| 3    |             |            | unlimited <b>v</b> |  |  |
| 4    | <b>(</b>    |            | unlimited •        |  |  |
| 5    |             |            | unlimited <b>v</b> |  |  |
| 6    |             |            | unlimited •        |  |  |
| 7    |             |            | unlimited •        |  |  |
| 8    |             |            | unlimited <b>v</b> |  |  |
| 9    |             |            | unlimited <b>v</b> |  |  |
| 10   |             |            | unlimited •        |  |  |

Save Reset

# **IGMP Snooping VLAN Configuration**

Start from VLAN 1 with 20 entries

## Delete VLAN ID Snooping Enabled

Add New IGMP VLAN

16. Go to Configuration > IPMC > IGMP Snooping > Basic Configuration.

Under Global Configuration, clear the Unregistered IPMCv4 Flooding Enabled check box. Select Leave Proxy Enabled and Proxy Enabled.

In the **Port Related Configuration** table, clear the **Fast Leave** check box on all the ports. Click **Save**.

 Go to Configuration > IPMC > IGMP Snooping > VLAN Configuration. Click Add New IGMP VLAN. A configuration table will appear containing a single row for VLAN 1.

Select Snooping Enabled and Querier Election. At Querier Address, enter the switch's IP address. At Compatibility, select Forced IGMPv2.

At PRI, select 0. At RV, enter 2. At QI (sec), enter 125. At QRI (0.1 sec), enter 10. At URI (sec), enter 1. Click Save.

| IGMP SI    | nooping V | LAN Configura | ition                 |                 |                 |     |    |          |               | Refresh        | << >>     |
|------------|-----------|---------------|-----------------------|-----------------|-----------------|-----|----|----------|---------------|----------------|-----------|
| Start from | VLAN 1    | with 20       | entries per page.     |                 |                 |     |    |          |               |                |           |
| Delete     | VLAN ID   | Snooping Enal | bled Querier Election | Querier Address | Compatibility   | PRI | RV | QI (sec) | QRI (0.1 sec) | LLQI (0.1 sec) | URI (sec) |
|            | 1         | 1             | 4                     | 192.168.1.25    | Forced IGMPv2 • | 0 • | 2  | 125      | 100           | 10             | 1         |
| Add New    | IGMP VLAN |               |                       |                 |                 |     |    |          |               |                |           |

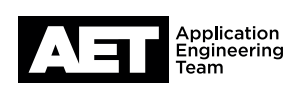

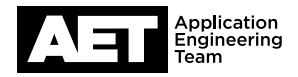

#### Save Running Configuration to startup-config

Please note: The generation of the configuration file may be time consuming, depending on the amount of non-default configuration.
Save Configuration

18. Go to Maintenance > Configuration > Save startup-config. Click Save Configuration. This will save the currently running settings that you have just configured as the switch's startup configuration that it loads whenever it is turned on or rebooted. Generating and saving the configuration file might take several minutes.

19. The configuration of the switch is now complete.

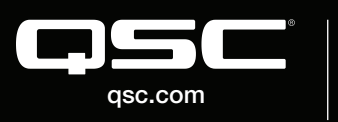

S 2018 QSC, LLC. All rights reserved. QSC, and the QSC logo are registered trademarks in the U.S. Patent and Trademark Office and other countries. #44 V.6

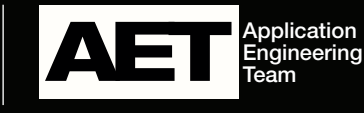